|     | - EL                                                                                                    | ATC  |
|-----|----------------------------------------------------------------------------------------------------|------|
| 20  | TP-LINK <sup>®</sup>                                                                                               | 01   |
| 241 | Quick Start - Wlan                                                                                                 |      |
| 0)1 | You may enable/disable Wlan, change the Wlan SSID and Authentication type in this page.<br>Click NEXT to continue. |      |
|     | Access Point :                                                                                                    | _    |
|     | SSID : TP-LINK_FB7E92                                                                                              |      |
|     | Broadcast SSID:                                                                                                    | 6    |
|     | Authentication Type : WPA-PSK/WPA2-PSK V                                                                           | 102  |
|     | Encryption : TKIP/AES 🔻                                                                                            | VSIN |
| 6   | Pre-Shared Key : password (8~63                                                                                    | LS   |
| VAS | ASCII characters or 64 hexadecimal characters)                                                                     |      |
| LA  | BACK NEXT EXIT                                                                                                    |      |
|     |                                                                                                    |      |

Finalmente se mostrará una ventana indicando que la configuración ha sido exitosa. Haga clic en **Next** para finalizar la configuración y aplicar los cambios realizados.

## **TP-LINK**<sup>®</sup>

#### Quick Start Complete !!

The Setup Wizard has completed. Click on BACK to modify changes or mistakes. Click NEXT to save the current settings.

BACK NEXT EXIT

### Paso 3:

Una vez configurado el Módem ADSL, ya puede probar la conectividad a Internet de forma cableada e Inalámbrica con sus dispositivos.

### Solución de problemas:

#### 1. No puedo conectarme al Internet.

a) Verifique que el dispositivo o PC se encuentre correctamente conectado a la señal Wi-Fi o a los puertos LAN del Módem ADSL.

**b)** Verifique que la línea ADSL se encuentre directamente conectada al Módem desde la roseta telefónica. No utilice splitters o filtros en el cable de conexión ADSL.

c) Verifique con su proveedor, que su línea ADSL se encuentre correctamente habilitada.

Comuníquese con nuestro centro de soporte técnico para brindarle más alternativas de solución.

#### No te dejes sorprender! Exige estos sellos en tu caja

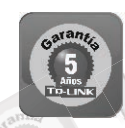

5 años de garantía
Soporte técnico
Call Center

SOPORTE TECNICO TP-LINK: Call Center (Lima): 715 1640, Provincias: 0800-77-2-77 Lunes a Sábado: de 9 am. a 9 pm. Domingos: de 10 am. a 5 pm.

> CENTRO DE SOPORTE Y GARANTÍAS: Teléfono: 628 1796 Email: backoffice@kroton.com.pe Av. Garcilaso de la Vega 1251 Galería Compuplaza, Stand 148 - Lima Lunes a Sábado: de 10 am. a 7 pm.

TP-LINK Tu opción más confiable

## MANUAL DE CONFIGURACIÓN RÁPIDA MÓDEM ADSL INALÁMBRICO TP-LINK Modelos: TD-W8951ND / TD-W8961ND

### PASO 1:

Realice las conexiones según la indicación del gráfico:

 Conecte el Módem ADSL a la PC mediante el cable de red (incluido en la caja), en cualquiera de los puertos LAN.
Conecte la fuente de Red a la corriente eléctrica y a la entrada DC del Módem ADSL.

3. Conecte la línea ADSL de Internet a la entrada RJ-11 del Módem ADSL.

4. Encienda el Módem ADSL (botón On/Off).

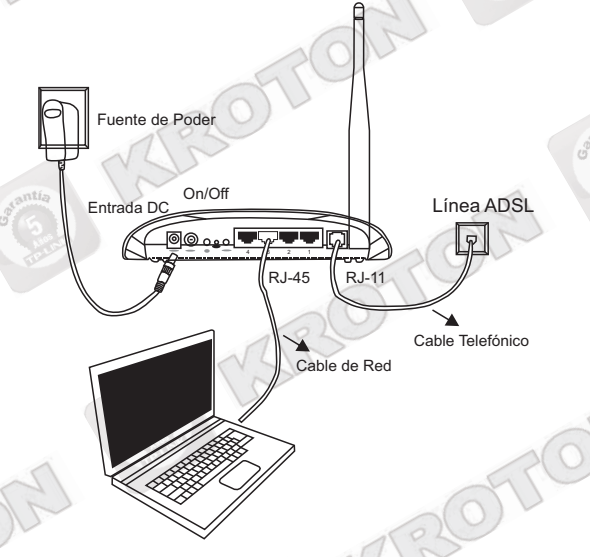

## PASO 2:

Abra una ventana de explorador de Internet (Internet Explorer, Mozilla, Chrome o cualquier otro navegador) y en la barra de Dirección escriba: **192.168.1.1** 

A continuación escriba el nombre de usuario **admin** y la contraseña **admin** para acceder a la página de configuración.

| Seguridad de W                                                   | indows                                                                                                    |
|------------------------------------------------------------------|----------------------------------------------------------------------------------------------------|
| The server 19<br>server reports<br>Warning: You<br>authenticatio | 2.168.1.1 is asking for your user name and password. The<br>that it is from TD-W8961ND.<br>r user name and password will be sent using basic<br>n on a connection that isn't secure. |
|                                                                  | admin                                                                                                    |
|                                                                  | Aceptar                                                                                                    |

A continuación se muestra la pantalla **Status**. Para iniciar la configuración hacemos clic en la pestaña **Quick Start** y luego en el botón **Run Wizard**.

|                    |                             |                                            |                                                            | 3001010                                   | JS WITCHESS IN AL                       | JSL2+ Mode                      | III Router |
|--------------------|-----------------------------|--------------------------------------------|------------------------------------------------------------|-------------------------------------------|-----------------------------------------|---------------------------------|------------|
| Status             | Quick<br>Start              | Interface<br>Setup                         | Advanced<br>Setup                                          | Access<br>Management                      | Maintenance                             | Status                          | Help       |
|                    | Device Info                 | ) Sys                                      | stem Log                                                   | Statistics                                |                                         |                                 |            |
| Device Information |                             | Firmware Vers<br>MAC Addr                  | sion : 3.0.0 Build 1<br>ress : c0:4a:00:fb;                | 20524 Rel.05221<br>7e:92                  |                                         |                                 |            |
| DAN                |                             | IP Addr<br>Subnet M<br>DHCP Ser            | ress : 192.168.1.1<br>lask : 255.255.255<br>rver : Enabled | .0                                        |                                         |                                 |            |
|                    |                             | 0                                          | JU-                                                        |                                           |                                         |                                 | atte       |
| N                  | 2C°                         | 5                                          |                                                            |                                           |                                         | es                              | S          |
| TP-LIN             | K°                          |                                            |                                                            | 300Mbp                                    | s Wireless N AD                         | SL2+ Moder                      | n Router   |
| Status             | Quick I<br>Start            | nterface<br>Setup                          | Advanced<br>Setup                                          | Access<br>Management                      | Maintenance                             | Status                          | Help       |
|                    | Device Info                 | Syst                                       | lem Log                                                    | Statistics                                |                                         |                                 |            |
| Quick Start        |                             |                                            |                                                            |                                           |                                         |                                 |            |
|                    | This A<br>'Quick<br>(Intern | DSL Router<br>Start' wiza<br>let Service I | r is ideal for ho<br>rd will guide yo<br>Provider).        | me networking and<br>u to configure the A | small business net<br>DSL router to con | working. The<br>nect to your IS | P          |
|                    |                             |                                            |                                                            |                                           |                                         |                                 |            |

A continuación aparece la ventana **Quick Start**. Hacemos clic en **Next** para comenzar la configuración.

# **TP-LINK**<sup>®</sup>

**Quick Start** 

The Wizard will guide you through these four quick steps. Begin by clicking on NEXT.

- Step 1. Choose your time zone
- Step 2. Set your Internet connection
- Step 3. Wireless network configuration
- Step 4. Save settings of this ADSL Router

NEXT EXIT

Seleccionamos nuestra Zona horaria (Seleccione **GMT** - **05:00** para Latinoamérica).

Quick Start - Time Zone

Select the appropriate time zone for your location and click NEXT to continue.

(GMT-05:00) Eastern Time (US & Canada), Indiana(East),Lima

BACK NEXT EXIT

Haga clic en **Next**. En la ventana siguiente seleccione su tipo de conexión y haga clic en **Next**.

## **TP-LINK<sup>®</sup>**

Quic

| k Start - ISP Conn             | ection Type                                                                                         |
|--------------------------------|----------------------------------------------------------------------------------------------------|
| Select the Internet connection | n type to connect to your ISP. Click NEXT to continue.                                              |
| O Dynamic IP Address           | Choose this option to obtain a IP address automatically from<br>your ISP.                           |
| O Static IP Address            | Choose this option to set static IP information provided to you<br>by your ISP.                     |
| PPPoE/PPPoA                    | Choose this option if your ISP uses $\ensuremath{PPPoE}\xspace{PPPoA}\xspace.$ (For most DSL users) |
| O Bridge Mode                  | Choose this option if your ISP uses Bridge Mode.                                                    |
|                                |                                                                                                    |

BACK NEXT EXIT

Para la conexión a Internet Movistar, escriba los siguientes datos en los recuadros correspondientes:

Username: speedy Password: speedy VPI: 8 VCI: 60 Connection Type: PPPoE/LLC

Nota: Los valores VPI: 8 / VCI: 60 son compatibles en la mayoría de conexiones ADSL. En casos particulares, estos valores pueden variar. De ser el caso, comuníquese con nuestro servicio técnico para mayor información.

Luego haga clic en Next.

## **TP-LINK®**

Quick Start - PPPoE/PPPoA

C

Enter the PPPoE/PPPoA information provided to you by your ISP. Click NEXT to continue

| Username:       | speed | У         |  |  |
|-----------------|-------|-----------|--|--|
| Password:       | ••••• |           |  |  |
| VPI:            | 8     | (0~255)   |  |  |
| VCI:            | 60    | (1~65535) |  |  |
| onnection Type: | PPPo  | E LLC 🗸   |  |  |

BACK NEXT EXIT

En el siguiente paso deberá configurar un Nombre (SSID) y una contraseña para su señal inalámbrica.

El el recuadro **SSID** escriba un nombre para identificar su señal inalámbrica.

En el recuadro **Pre-Shared Key** escriba una contraseña para acceder a su señal inalámbrica. Luego haga clic en **Next**.